# 电子合同签署使用手册

### 一、使用 CA 电子章签署

### 1. 供应商盖章

1. 进入到合同签署页面,点击合同盖章

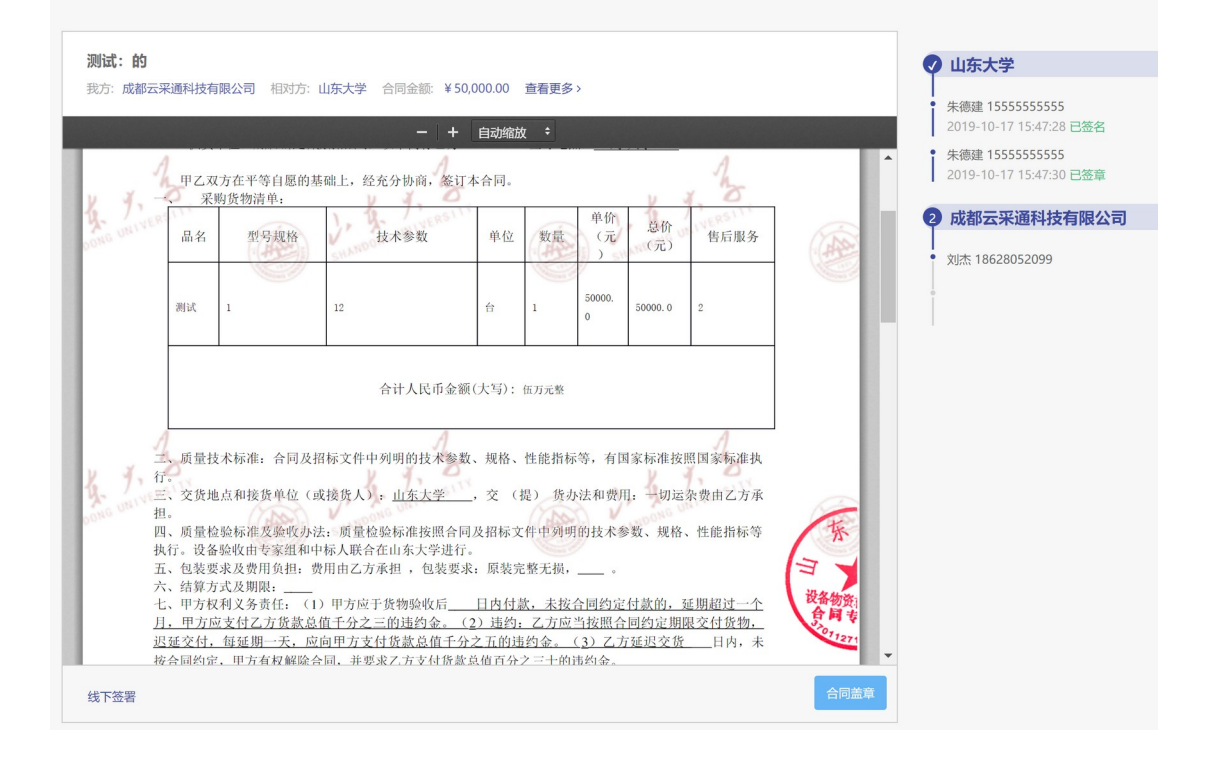

- 2. 插入UKey
- 3. 签署方式选择使用 UKey 签署

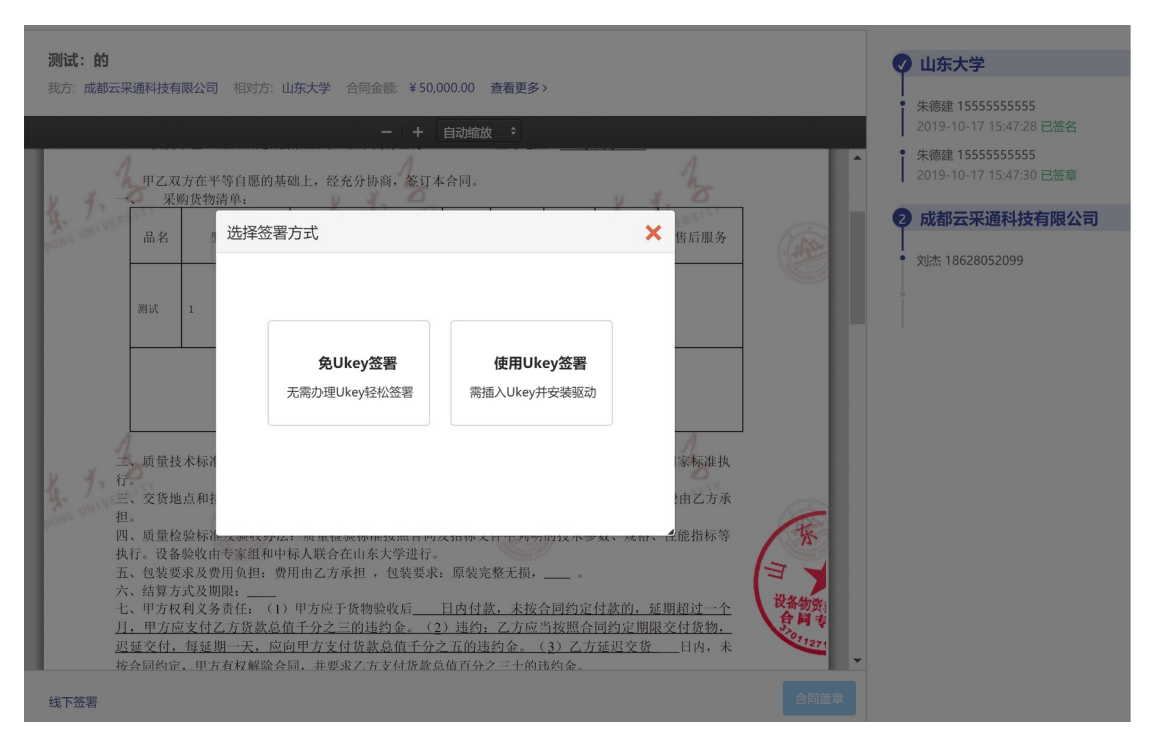

### 4. 输入UKey 密码

| - + Badak i                                                                                                    | 李秋 13378161967<br>2019-10-23 16:33:03 已签名                  |
|----------------------------------------------------------------------------------------------------|------------------------------------------------------------|
| 2 4.5 - 17423118000005 × X<br>3 1843.5555210€(±4/97)                                                                                                    | ● 「秋11378161867<br>2019-10-22 16:3319 巴王室<br>② 成績云栄連科技有限公司 |
| スポ国日午:     「江金市坂北、山田平安田<br>「江金市坂北、山田平安田<br>市安田市市<br>市安田市市市<br>市安田市市市<br>市安田市市市<br>市安田市市市市<br>市安田市市市市市市市市市市市市市市市市市市市市市市市市市市市市市市市市                                                                                                    | <ul> <li>B.5. 14630/2009</li> </ul>                        |
| そこの方形以本長年(1)の予約下学校的な、日内村田、水市谷町以前市村田、三部市一市、市<br>日本の大学校を通知することがあった。1991、つれた日本市内の日本市政部の日本市政部<br>日本・元、日本市大学校を活用することにおいた。1912、これは日本市政部部<br>日本・元、日本市大学校を活用することにおいた。1913、日本市会社の日本市政部<br>日本・元、日本市大学校を活用することにおいた。1913、日本市会社の日本市政部<br>日本・元、日本市大学校会社の日本市政部の日本市政部・1913、日本市会社の日本市政部<br>日本・元、日本市大学校会社の日本市政部の日本市政部・1913、日本市会社の日本市政部部部<br>日本・元、日本市会社の日本市政部の日本市政部・1913、日本市会社の日本市政部部部部部署     日本・元、日本市会社の日本市政部部部部部部<br>日本・元、日本市会社の日本市政部の日本市政部部部部部部部部部部部部部部部部部部部部部部部部部部部部部部部部部部部部 |                                                            |

 密码验证完毕后,进入到阅读服务条款;阅读完毕后, 点击【同意并继续】

| - + (D2000 1                                                                                                    | <b>学校 13278161867</b><br>2019-10-73 10:33.01 日数第                                                                                 |
|----------------------------------------------------------------------------------------------------|----------------------------------------------------------------------------------------------------|
| 使用にム医器  (使用にム医器  (使用にム医器  (使用にム医器  (使用にム医器  (使用にム医器  (使用医型に))  (使用型型に用用型型に使用型型に用用型型用())  (使用型型に用用型型用()  (使用型型に用型型に用用型型用())  (使用型型に用型型に用型型に用型型用()  (使用型型に用型型に用型型に用型型に用型型に用型型に用型型に用型型に用型型に用型型 | • Rev 12/2004/07           • Rev 2.2/2004/07           • Rev 2.2/2004/07           • Rev 2.2/2004/07           • Rev 2.2/2004/07 |

进入到 CA 签署指定签署人页面,填写签署人「姓名」
 「手机」「身份证」「签署有效期」,点击【保存】

|                                      | - +   maxx +                                         | - 季秋 13378161867<br>2019-10-23 16:33:03 已整名 |
|--------------------------------------|------------------------------------------------------|---------------------------------------------|
| 使用CA签署                               | ×                                                    | ◆             校                             |
| ✓ 服务条款                               | <ul> <li>2 报送签署人</li> </ul>                          | 2 成都云采浉科技有限公司                               |
| 1 清贵单位接续                             | 化合同的法幂人 ×                                            |                                             |
| 3月五<br>防灾监署人<br>供有                   | 参加市 対小法 売試1 以法 李秋 炭武医療人 罗平                           |                                             |
| *姓名                                  | Edit (P364/2019)1 (P364/14/16)                       |                                             |
|                                      | 00E ~                                                |                                             |
| 附件<br>★证件号码                          |                                                      |                                             |
| 二、 *手切 [                             |                                                      |                                             |
| 三. * 有效期 [                           | m                                                    |                                             |
| 四. * [<br>西.<br>大.<br>七.             | 规制应用意上述被损伤人代表本制应对成会同世行签署<br><b>科。依符</b> — 和消         |                                             |
| 应支<br>延期一天,应向甲方支付货制<br>权解除合同,并要求乙方支付 | 总值千分之五的速约金。(3)乙方延迟交货_日内,未按合同约定,甲方有<br>货款总值百分之三十的遗约金。 | 7                                           |

- 2. 供应商签字
- 盖章完毕后,可通过扫描签署页面二维码,或者点击被 指定签署人短信内链接进行继续签署

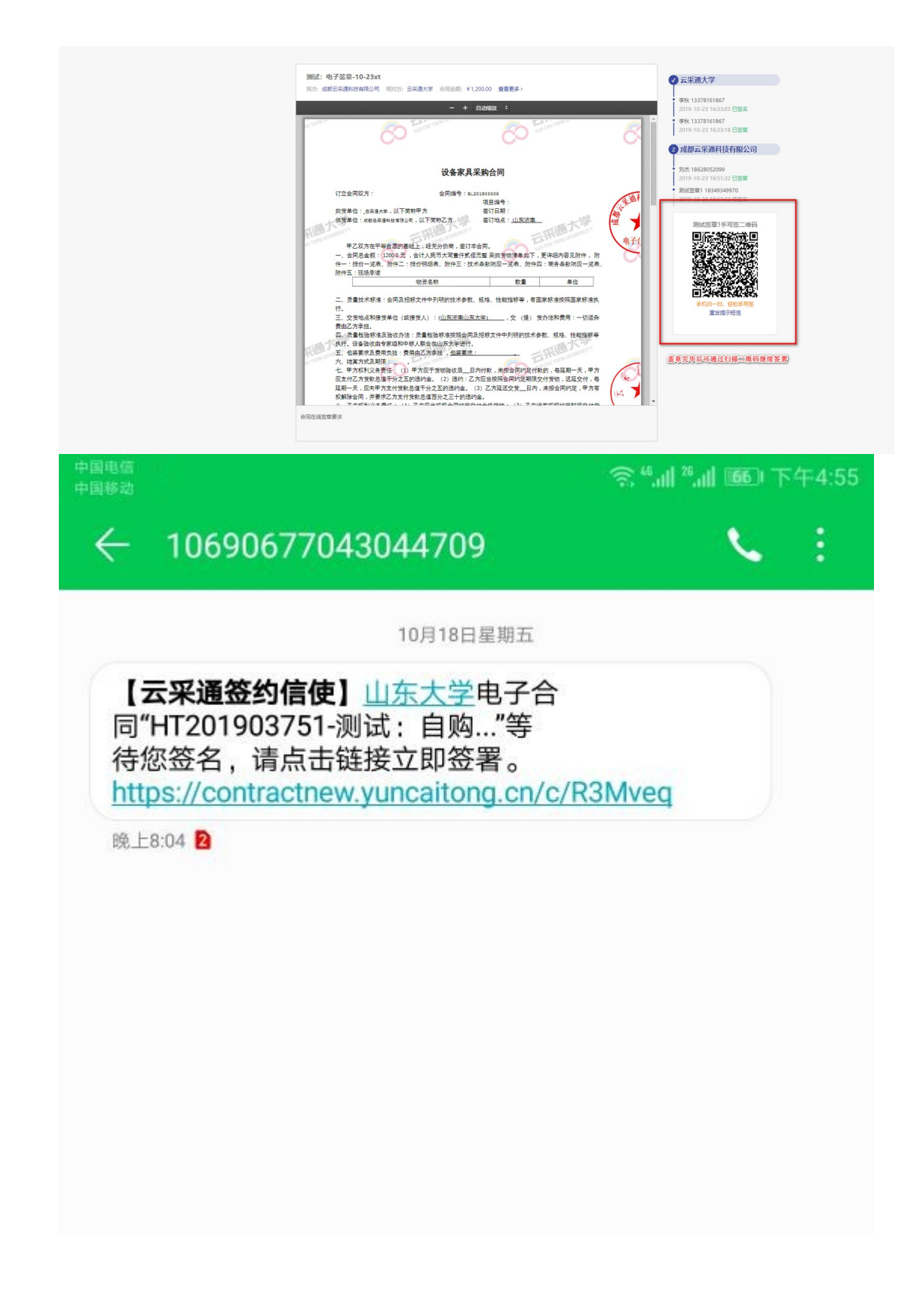

2. 通过扫描二维码,或者点击短信链接,进入到签署页面

# 合同业务

...

## 合同管理系统电子签

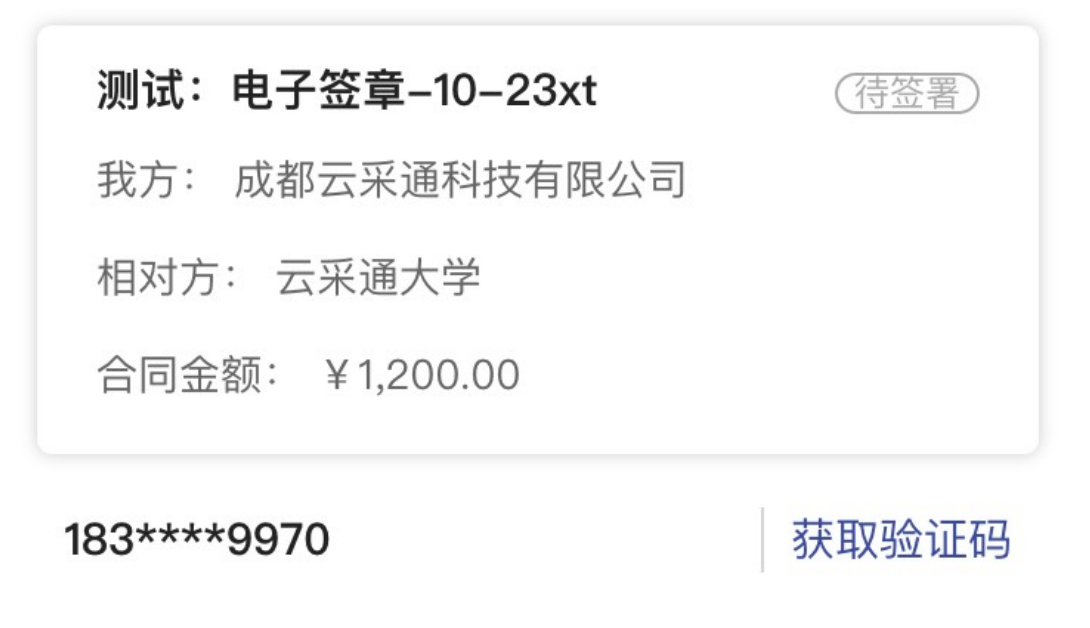

请输入收到的验证码

下一步

通过填写的被指定签署人手机,获取验证码,填入验证码,点击【下一步】

# く 合同业务 … 合同管理系统电子签 別ば: 电子签章-10-23xt (荷签署) 現式: 电子签章-10-23xt (荷签署) 我方: 成都云采通科技有限公司 (荷签署) 相对方: 云采通大学 (荷金額) 合同金额: ¥1,200.00 (重新发送(38s)) 183\*\*\*9970 重新发送(38s) 632428 (

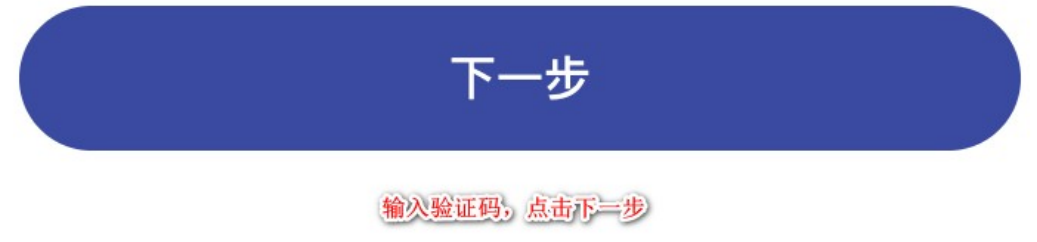

### 4. 进入到合同签署流程页面,点击【查看合同】

### 合同业务

...

合同管理系统电子签

## 测试:电子签章-10-23xt

X

我方: 成都云采通科技有限公司相对方: 云采通大学合同金额: ¥ 1,200.00

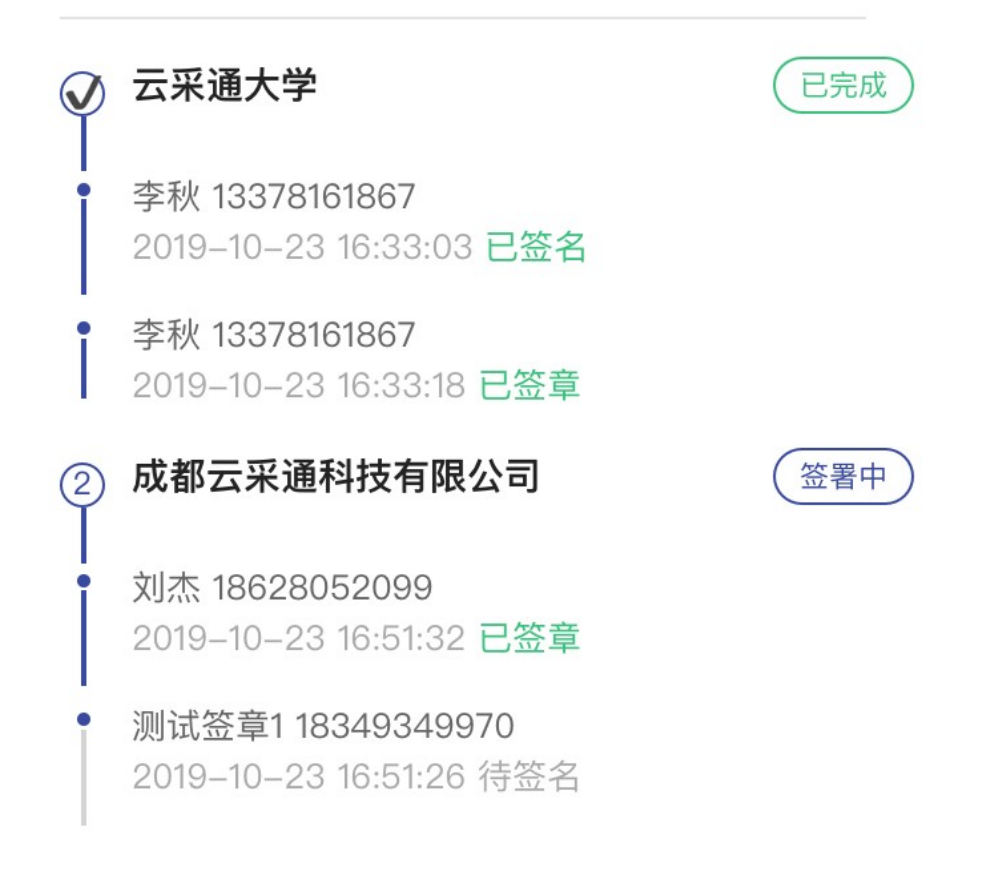

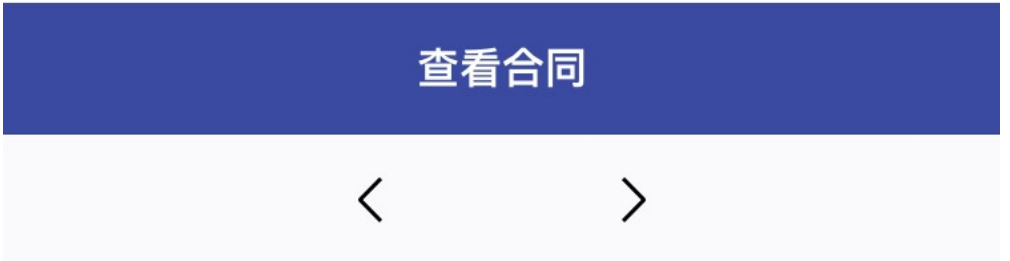

# 5. 进入到查看合同页面,点击【手写签名】

 $\times$ 

# 合同业务

测试: 电子签章-10-23xt

| pl Tone of          | 60 2                                                                                                    | ERI TOPIN                                                                                                    | CO TOTOLITO                                                     | Č                                                                                                    |
|---------------------|----------------------------------------------------------------------------------------------------|----------------------------------------------------------------------------------------------------|-----------------------------------------------------------------|----------------------------------------------------------------------------------------------------|
|                     |                                                                                                    | 设备家具采购合                                                                                                    | 同                                                               |                                                                                                    |
| 心而大                 | 订立合同双方:<br>购货单位: <sub>□</sub> 云采道大学,以下简称甲<br>供货单位:成都云采通科技有限公司,以                                                                                                    | 合同编号:BL20190000<br>项目组<br>方 鉴订<br>以下简称乙方 签订                                                                                                    | 6<br><b></b> 号:<br>日期:<br>也点: <u>山东济南</u>                       |                                                                                                    |
| ni Tanis univ       | 甲乙双方在平等自愿的基础上<br>一、合同总金额:1200.0元,合计<br>件一:报价一览表、附件二:报价<br>附件五:现场承诺                                                                                                    | ,经充分协商,签订本合同。<br>计人民币大写壹仟贰佰元整 采!<br>明细表、附件三:技术条款响                                                                                                    | 构货物清单如下,更详细I<br>应一览表、附件四:商务                                     | 内容见附件,附<br>条款响应一览表、                                                                                    |
| Reat.               | 二、质量技术标准:合同及招标文件<br>行。<br>三、交货地点和接货单位(或接贷,<br>费由乙方承担。<br>四、质量检验标准及验收办法:质证<br>执行、设备验收由专家组和中标人用<br>五、包装要求及费用负担:费用由2<br>六、结算方式及期限:<br>七、甲方权利义务责任:(1)甲方<br>应支付乙方货款总值干分之五的违约<br>延期一天,应向甲方支付货款总值=<br>权解除合同,并要求乙方支付货款总值=<br>权解除合同,并要求乙方支付货款总值=<br>物,乙方应当支付不能交货的贷款。<br>修,包裹,包退,并承担因而造成的<br>拒绝验货;(5)不符合合同约定的 | 件中列明的技术参数、规格、<br>人) :(山东法南山东大学)<br>量检验标准按照合同及招标文<br>关合在山东大学进行。<br>乙方承担, <u>包装要求</u> :<br>应于货物验收后日内付款,<br>内金。(2)违约:乙方应当按<br>行分之五的违约金。(3)乙方<br>应当按照合同约定交付合格打<br>总值干分之五的违约金;(3)<br>内损失;(4)货物包装应符合<br>(货物,乙方应于甲方通知后五 | 性能指标等,有国家标准:<br>                                                | 安照国家标准执<br>费用:一切运杂<br>客、性能指标等<br>延期一天,甲方,迟延交付,每<br>同约定,甲方有<br>约定时间交付货<br>,乙方应负责包<br>约定,甲方有权<br>龄费用:逾期取 |
| 民间大<br>at tone unit | 回的,应支付甲方代管期间实际支付<br>将货物运到指定的到货地点或接货,<br>九,损失风险:货物在验收前的损去<br>十。保修与维修培训等售后服务;<br>十一、解决合同纠纷的方式:双方<br>更条款或补充协议。协商不成时,<br>一十二、本合同共有 <u></u> 份附件,附件,<br>十三、其它未尽事项,由双方协商新<br>字盖章之日起生效,合同一式四份                                                                                                    | 村的合理支出费用:(6)因2<br>人,并承担由此给甲方造成的<br>持大风险由乙方承担,验收后的<br>持见第一条或附件相关内容。<br>因履行本合同而发生的争议,<br>向甲方住所地人民法院起诉。<br>是合同的组成部分。<br>解决或另订附件,附件与合同<br>,甲乙双方各执两份。                                                                 | 方原因错发货物,乙方应<br>观失。<br>员失风险由甲方承担。<br>应协商解决,并就协商一部<br>有同等效力。本合同自甲 | 按合同约定负责<br>数的内容订立变<br>乙双方共同签                                                                           |
|                     |                                                                                                    | 手写签名                                                                                                    | 2                                                               |                                                                                                    |

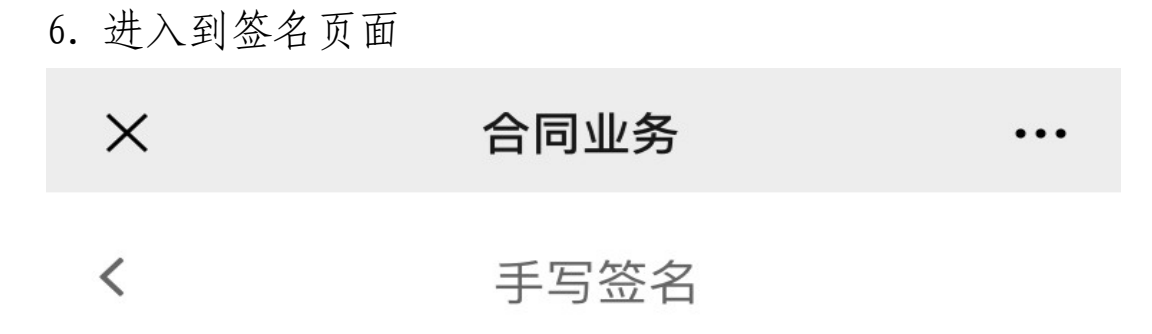

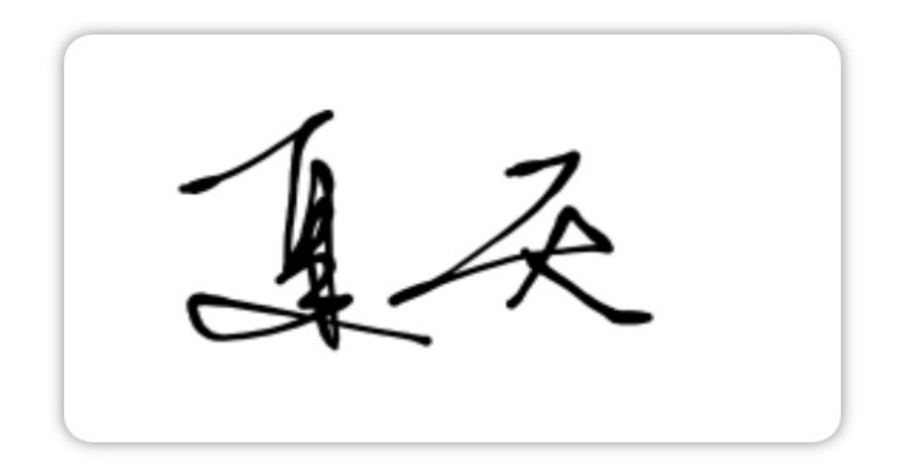

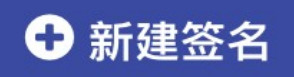

手写签名,可选择历史签名,或者新建签名

>

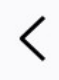

 点击【新建签名】,进入到手写签名页面,手写完成后, 点击【完成】

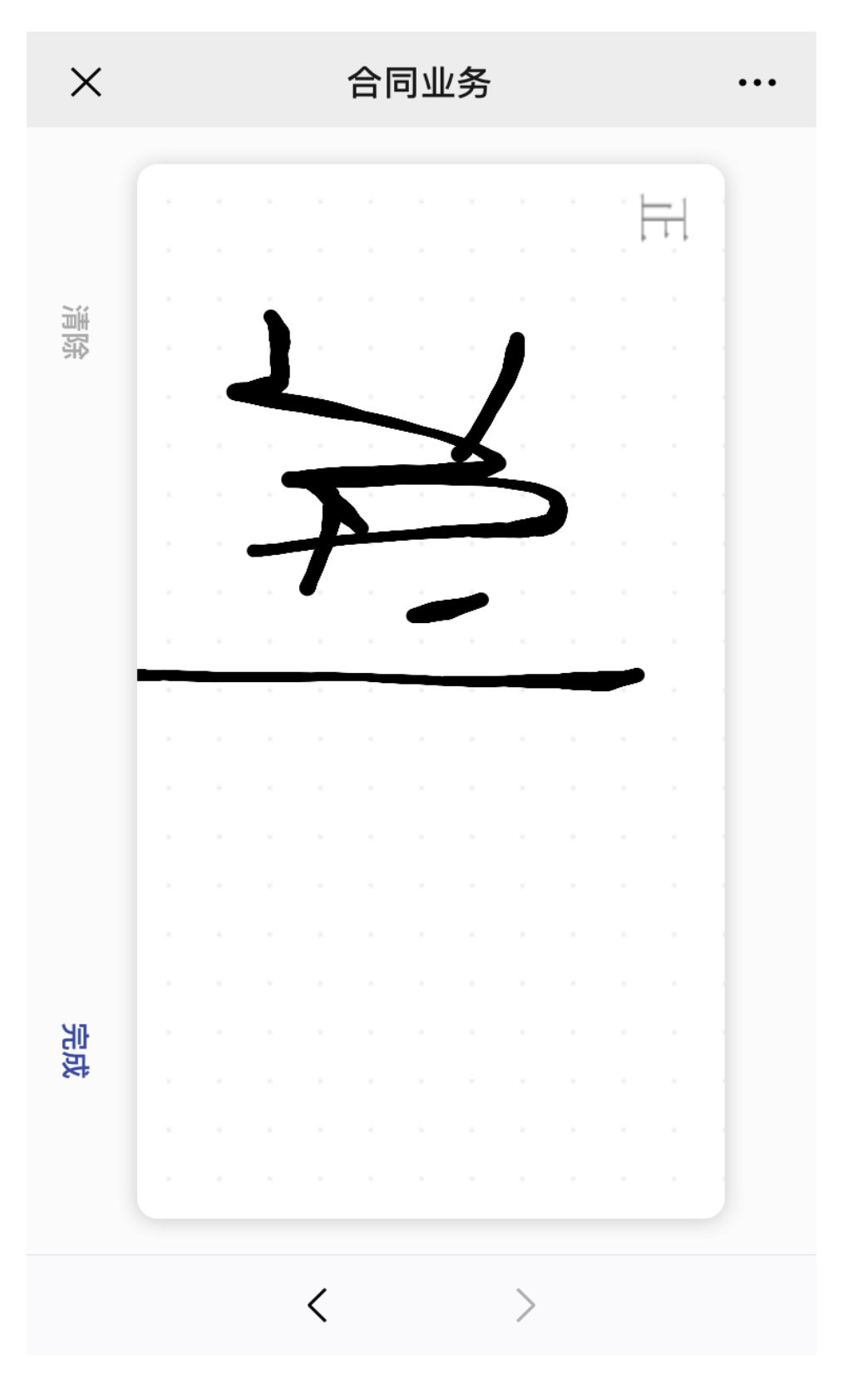

8. 进入到签名确认页面,点击【确认签署】

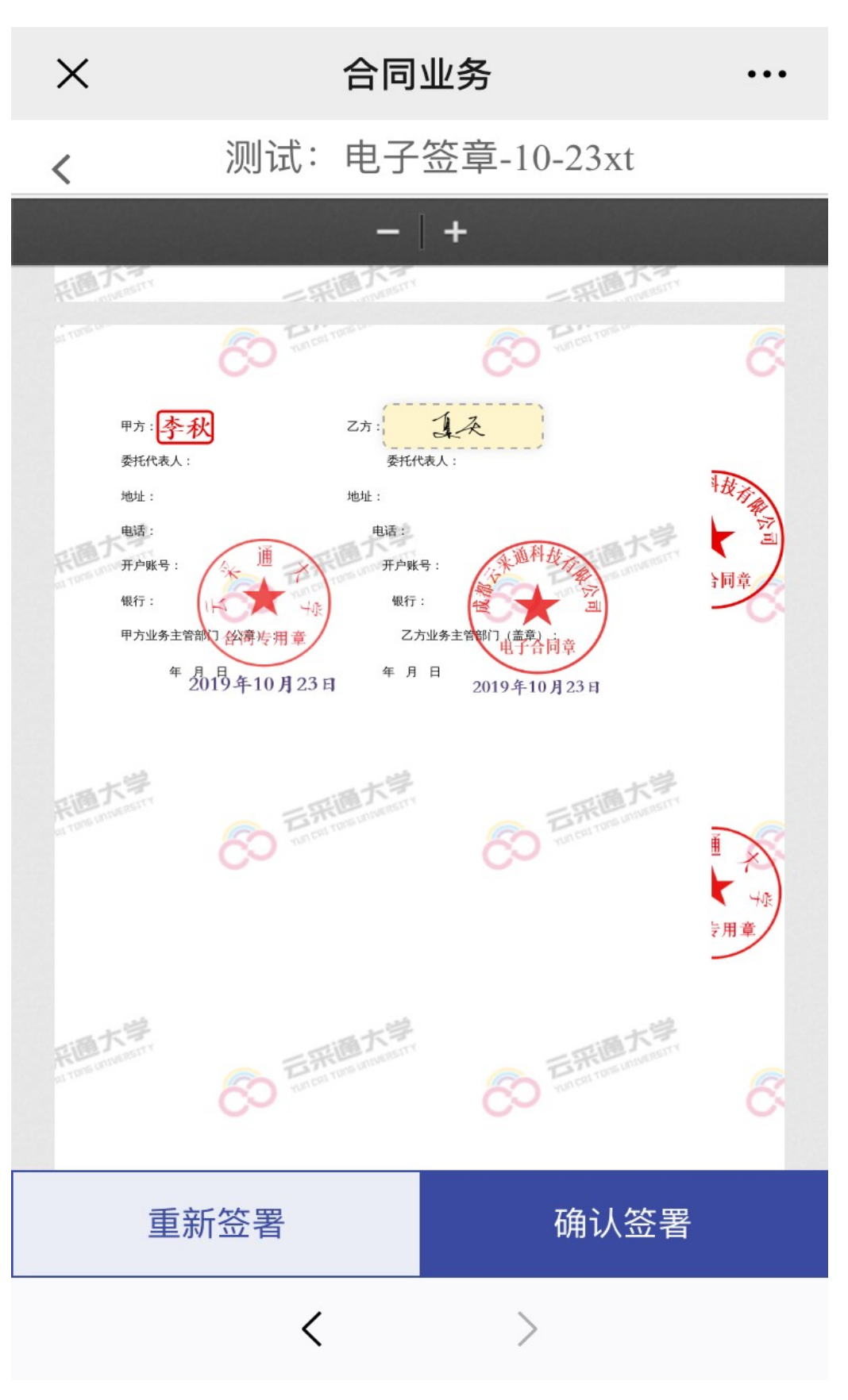

<sup>9.</sup> 进入到签署验证页面,输入验证码,点击【完成签署】

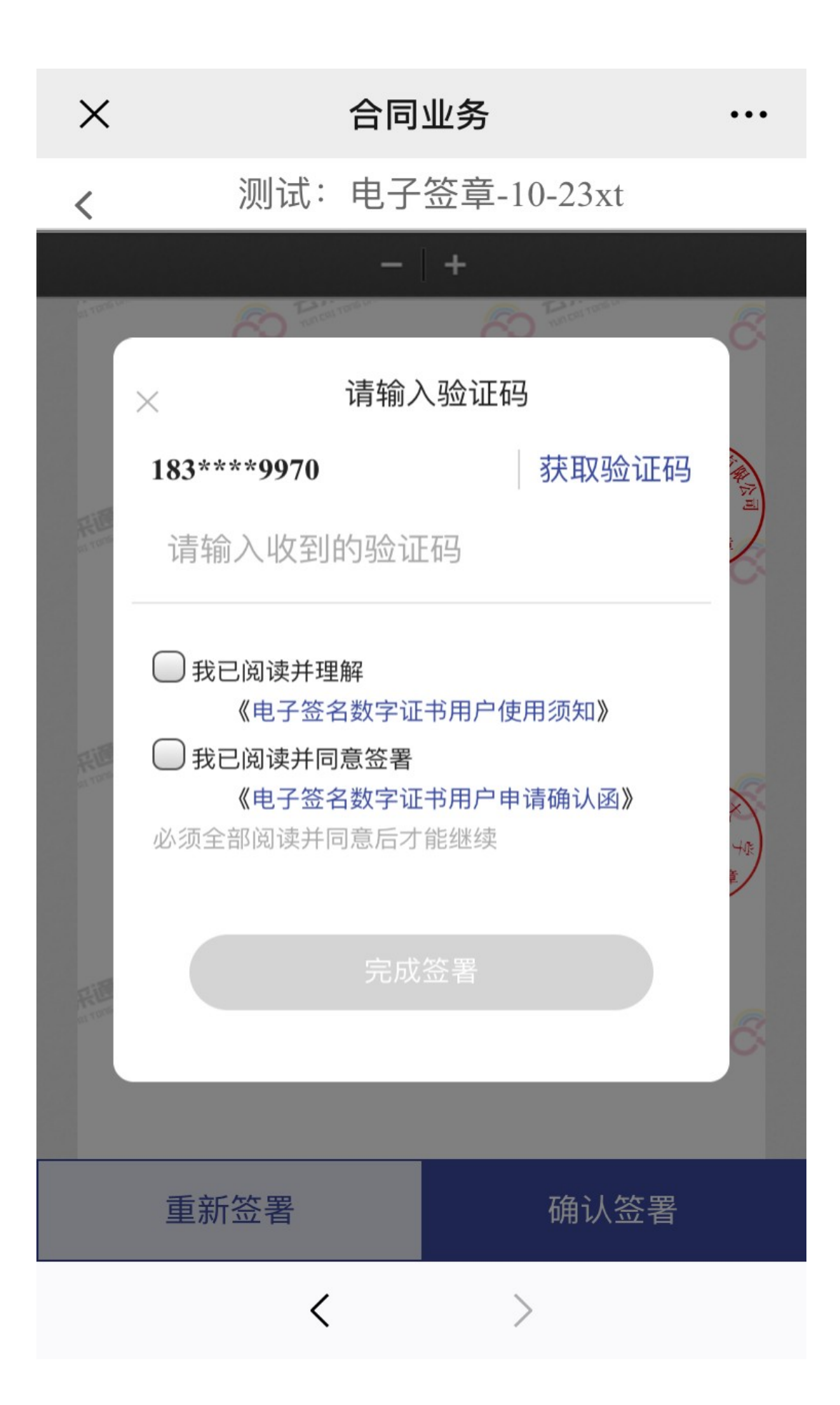

### 二、使用电子证书签署

### 1. 供应商盖章

1. 进入到合同签署页面,点击【合同盖章】

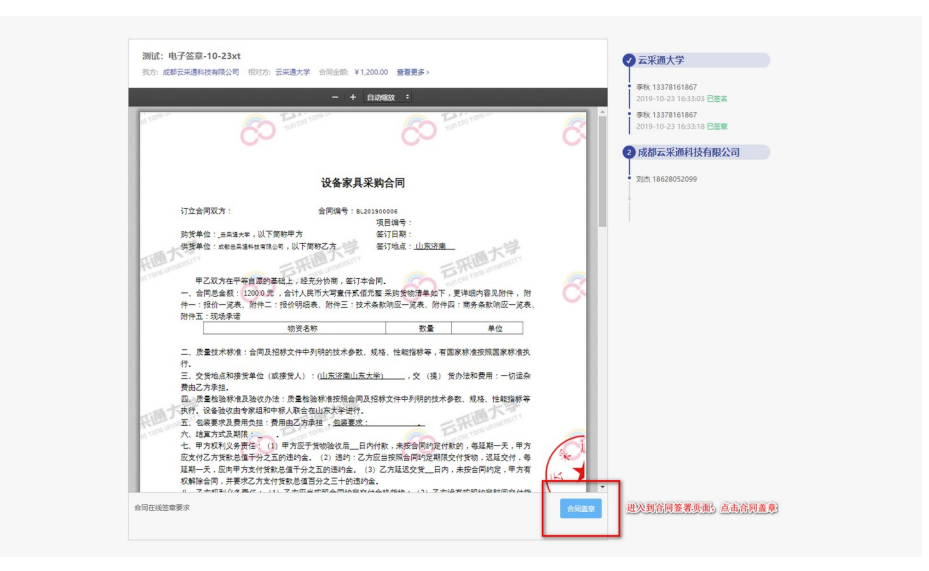

2. 签署方式选择免 UKey 签署

| カリナー版業大米通科技          | 用限公司 和约方: 武裕進大学 台湾生命                                                | +2,22210 重要更多)                                               |          |      | 李秋 13378161867          |
|----------------------|---------------------------------------------------------------------|--------------------------------------------------------------|----------|------|-------------------------|
| 1000                 | -                                                                   | + EUMAX :                                                    |          |      | 2019-10-23 16:40:08 已至名 |
|                      |                                                                     |                                                              |          | 51   | 2019-10-23 16:40:10 已至夏 |
|                      |                                                                     |                                                              |          |      | 2 成都云采通科技有限公司           |
|                      | 设备                                                                  | 家具采购合同                                                       |          |      | • 观点 18628052099        |
| 订立合同                 | Q方: 选择签署方式                                                          |                                                              | ×        |      |                         |
| 防货单位                 | :_====                                                              |                                                              |          |      |                         |
| RIET                 |                                                                     |                                                              | APRIL Y  |      |                         |
| 甲乙:                  | D方在 <sup>4</sup> 免Ukey弦器                                            | 使用Ukey签署                                                     | 内容见附     | R    |                         |
| 件,附件<br>一定表。         | <ul> <li>一:税:</li> <li>元商力理Ukey经松生</li> <li>(件五:</li> </ul>         | · 爾慎入Ukey并安装驱动                                               | 条款明亚     |      |                         |
|                      |                                                                     |                                                              | 1        |      |                         |
| 二. 质量<br>行.          | 其术核/                                                                |                                                              | 原标准执     |      |                         |
| 三、交货                 | 也点和我<br>真担。                                                         |                                                              | 一切运杂     |      |                         |
| 四、 法量<br>执行、设        | 性验标准及验收办法:质量检验标准按照<br>基验收由专家组和中标人联合在山东大学                            | 合同及招称文件中列明的技术参数。!<br>进行。                                     | 观格、性能指射等 |      |                         |
| 五,包根<br>六,詰算         | 表示及費用负担:費用田乙方津祖, <u>包居</u><br>有式及期限:<br>                            |                                                              |          |      |                         |
| し、モノ・<br>反支付乙:       | 50円文方式任:(1) 中方成于其物種(5)<br>方貨款总值千分之五的违约金。(2) 速約<br>中の用本本が新計算得千分之下的清約 | (二百四时前,未按音问的定时前的)。<br>9:乙方应当按照合同约定期限交付货<br>会。(2)乙方还将在第一日中,未常 | ·远延交付,每  | 2    |                         |
| 发射一天<br>权解除合<br>八、乙方 | 日,并要求乙方支付货款总值百分之三十<br>规利义务责任: (1)乙方应当按照合同                           | 里。(5)577年15天天二日时,未按<br>的违约金。<br>内定交付合格货物;(2)乙方没有按            | 国的定时间交付货 | 7    |                         |
| 合同在线签座要求             |                                                                     |                                                              |          | 1000 |                         |

进入到阅读服务条款;阅读完毕后,点击【同意并继续】

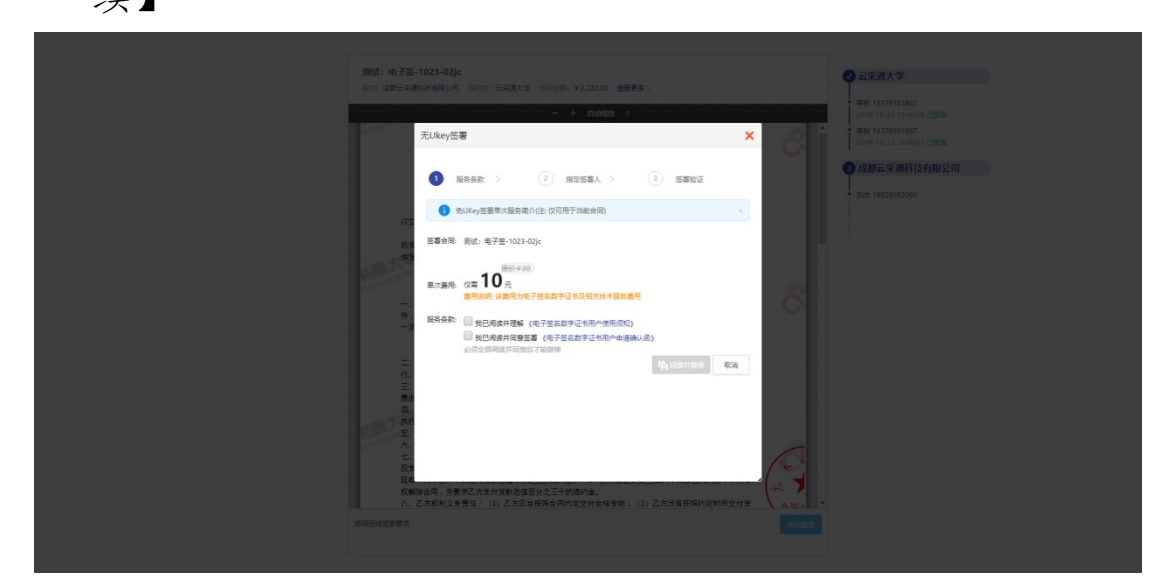

进入到指定签署人页面,填写签署人「姓名」「手机」
 「身份证」「签署有效期」,点击【保存】

|                                  | - + Bianata +                                       |        |                                |
|----------------------------------|-----------------------------------------------------|--------|--------------------------------|
| 使用CA签署                           |                                                     | ×      |                                |
| <ul> <li>Mag.</li> </ul>         | t > 2 指示弦器人                                         | Î      | 2 成都云采通科技有限公司<br>2 成都云采通科技有限公司 |
| (1) 请丧单                          | 拉规权此合同的签署人                                          | ×      |                                |
| 573<br>助15<br>供1                 |                                                     | 97     |                                |
| *姓                               | 2                                                   | 184    |                                |
| —                                | 整 身份还                                               | • C    |                                |
|                                  | 8                                                   |        |                                |
| *¥                               | n                                                   | _      |                                |
| 行.<br>三、 * 有效                    | 8                                                   |        |                                |
| 费道<br>四。                         | *                                                   |        |                                |
| t.                               | <b>Pa</b> <i>an</i>                                 | - 836  |                                |
| 应为<br>延期一天,应申甲方支(<br>权解除合同,并要求乙; | 计货款总值千分之五的违约金。(3)乙方延迟交货日内,未按合同<br>5支付货款总值百分之三十的遗约金。 | 附定,里方有 |                                |
| ローフナのモロシオ東に                      | · /1、7中国业中联合网络台湾社会社会社、 /1、7中国大中部社                   |        |                                |

5. 进入到供应商身份验证页面,输入验证码,完成验证

| ,              | EUkey签署                                                   |                 | + nitest + |        | ×             |                                                             |
|----------------|-----------------------------------------------------------|-----------------|------------|--------|---------------|-------------------------------------------------------------|
|                | <ul> <li>         · · · · · · · · · · · · · · ·</li></ul> | > @             | 指定签署人 〉    | 3 5563 |               | 2219-16-23 1642 10 日王室<br>• 成都云乐道科技有限公司<br>• 龙杰 18628052099 |
| 行立             | 手机号                                                       | 186****2099     |            |        |               |                                                             |
| RID X **       | LOLEN                                                     | PE9807 X3534049 | 铁板层址的      | 上一步    | <b>8</b> 6235 |                                                             |
|                |                                                           |                 |            |        |               |                                                             |
|                |                                                           |                 |            |        |               |                                                             |
| 東部             |                                                           |                 |            |        |               |                                                             |
| 七.<br>反文<br>延常 |                                                           |                 | 141.70.4   |        |               |                                                             |

- 2. 供应商签字
- 盖章完毕后,可通过扫描签署页面二维码,或者点击被 指定签署人短信内链接进行继续签署

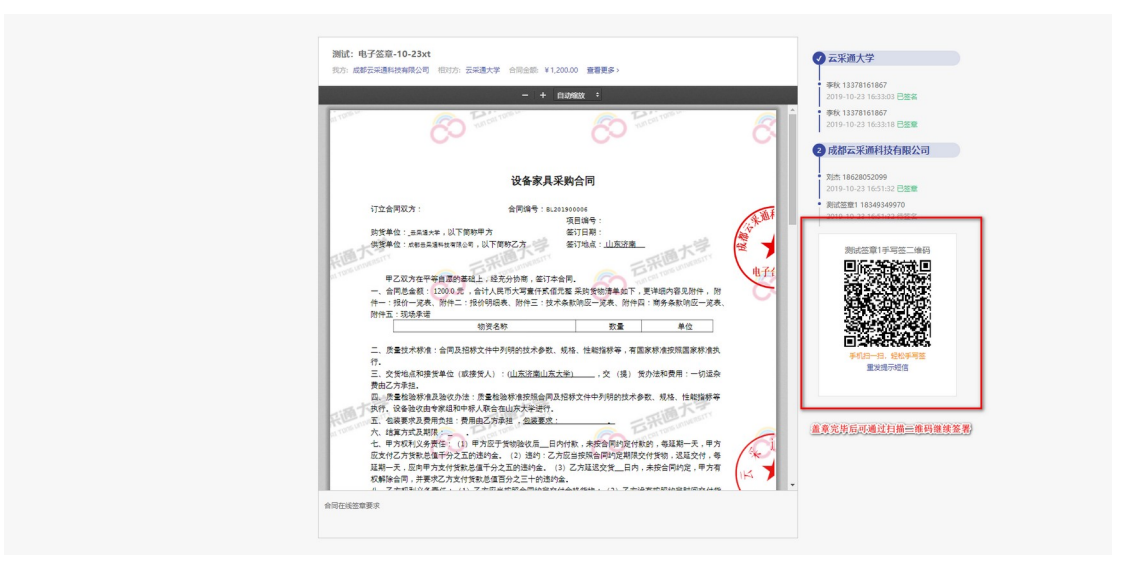

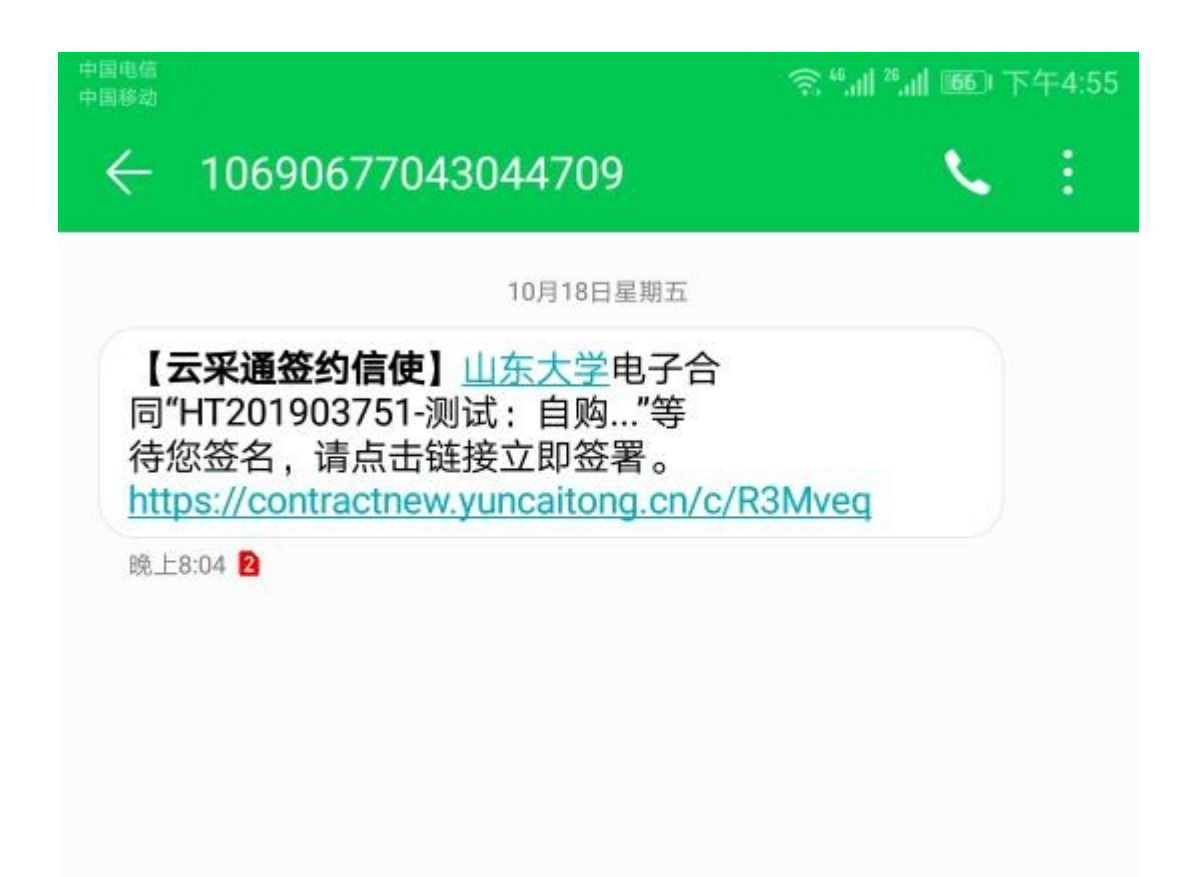

2. 通过扫描二维码,或者点击短信链接,进入到签署页面

# × 合同业务 …

# 合同管理系统电子签

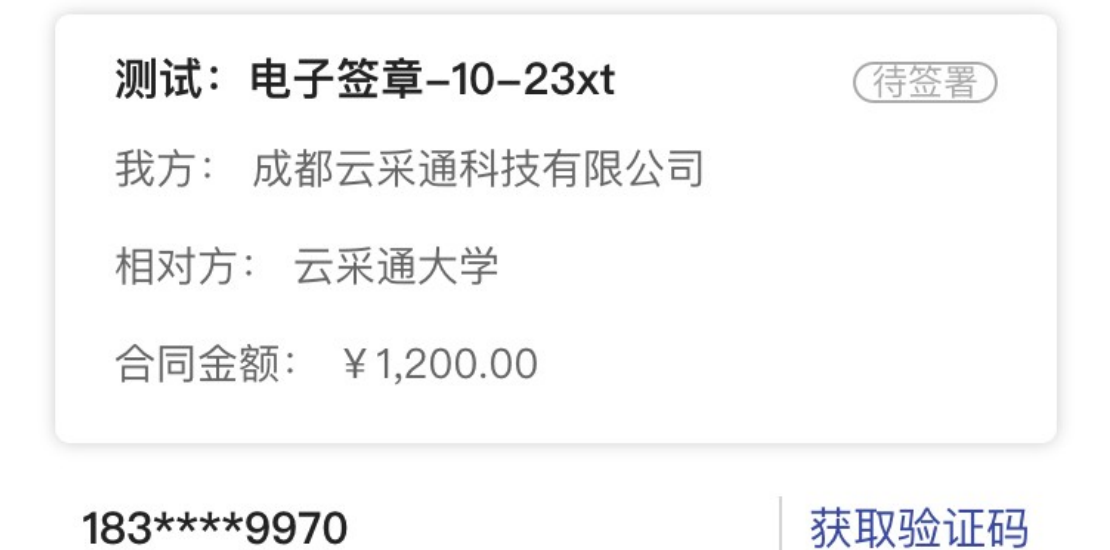

请输入收到的验证码

下一步

通过填写的被指定签署人手机,获取验证码,填入验证码,点击【下一步】

# く 合同业务 … 合同管理系统电子签 別ば: 电子签章-10-23xt (荷签署) 現式: 电子签章-10-23xt (荷签署) 我方: 成都云采通科技有限公司 (荷签署) 相对方: 云采通大学 (荷金額) 合同金额: ¥1,200.00 (重新发送(38s)) 183\*\*\*9970 重新发送(38s) 632428 (

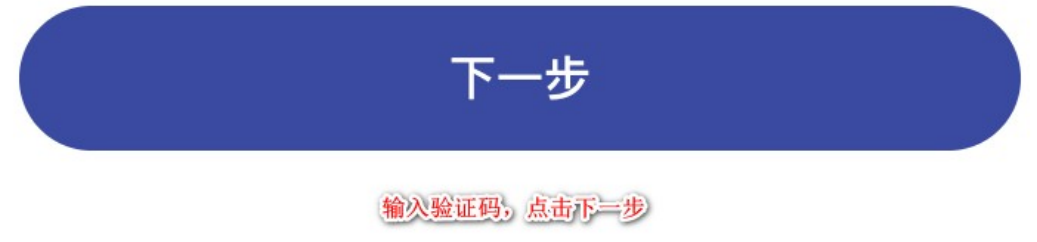

# 4. 进入到合同签署流程页面,点击【查看合同】

# 合同业务

. . .

合同管理系统电子签

### 测试:电子签章-10-23xt

Х

我方: 成都云采通科技有限公司相对方: 云采通大学合同金额: ¥ 1,200.00

<

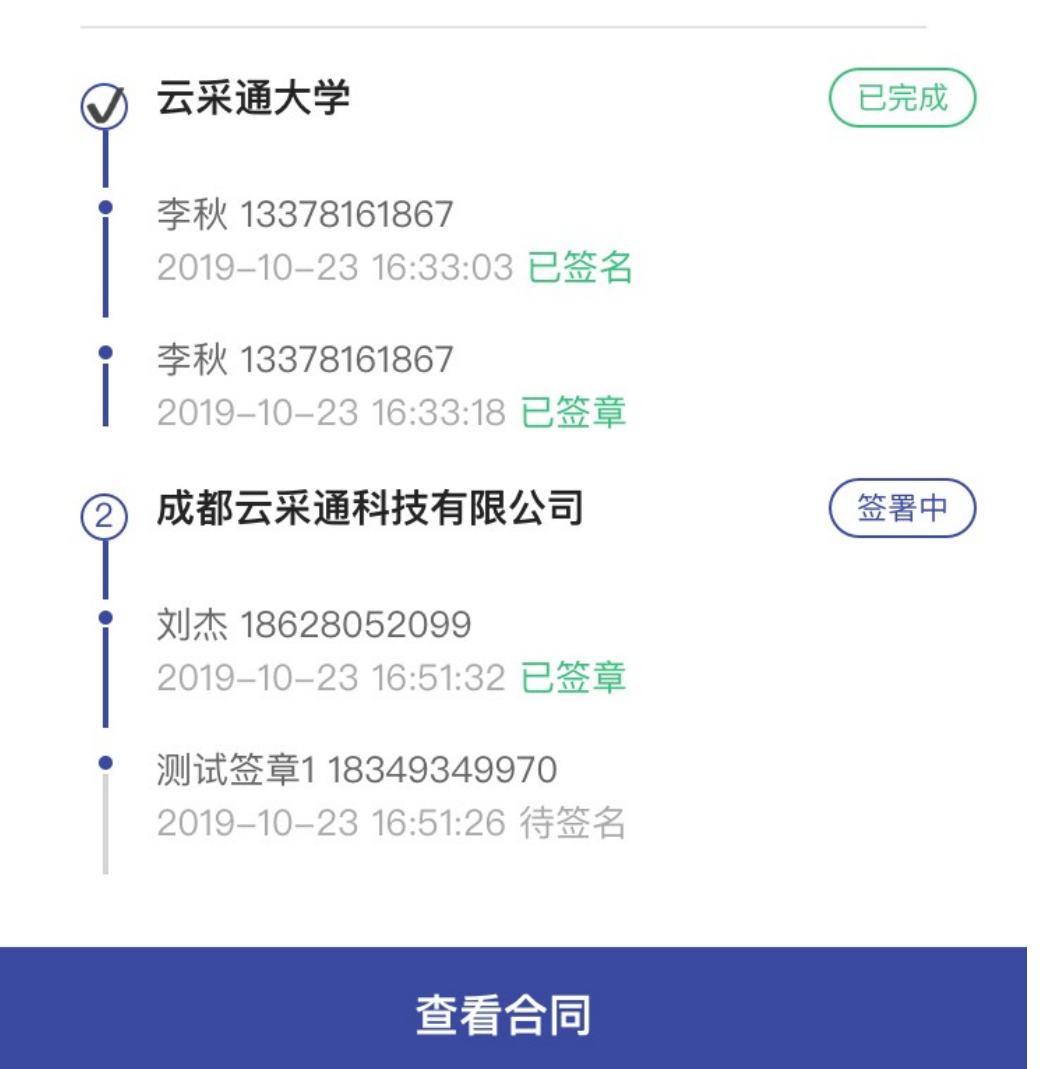

>

# 5. 进入到查看合同页面,点击【手写签名】

| ×          | 合同业务                                                                                                    |             |
|------------|----------------------------------------------------------------------------------------------------|-------------|
| <          | 测试: 电子签章-10-23xt                                                                                                    |             |
|            | -   +                                                                                                    |             |
| of torm or | Tun cat tard to                                                                                                    | 8           |
|            | 设备家具采购合同                                                                                                    |             |
| RED.       | 订立合同双方: 合同编号:BL201900006<br>项目编号:<br>购货单位:云采通大学,以下简称甲方 签订日期:<br>供货单位:成都云采通科技有限公司,以下简称乙方 签订地点:山东法南<br>甲乙双方在平等自愿的基础上,经充分协商,签订本合同。<br>一、合同总金额:1200.0元,合计人民币大写壹仟贰佰元整 采购货物清单如下,更详细内容见附件,附<br>件二:报价一览表、附件二:报价明细表、附件三:技术条款响应一览表、附件四:商务条款响应一览表、                                                                                                  | 「「「「「「「」」」」 |
|            | 物资名称         数量         单位           二、质量技术标准:合同及招标文件中列明的技术参数、规格、性能指标等,有国家标准按照国家标准执行。         三、交货地点和接货单位(或接货人):(山东弦南山东大学),交(提)货办法和费用:一切运杂费由乙方承担。           四、质量检验标准及验收办法:质量检验标准按照合同及招标文件中列明的技术参数、规格、性能指标等执行,设备验收由专家组和中标人联合在山东大学进行。         五、包装要求及费用负担:费用由乙方承担,包装要求:           二、包装要求及费用负担:费用由乙方承担,包装要求:         一           六、结算方式及期限: |             |
|            | 手写签名                                                                                                    |             |
|            | < >                                                                                                    |             |

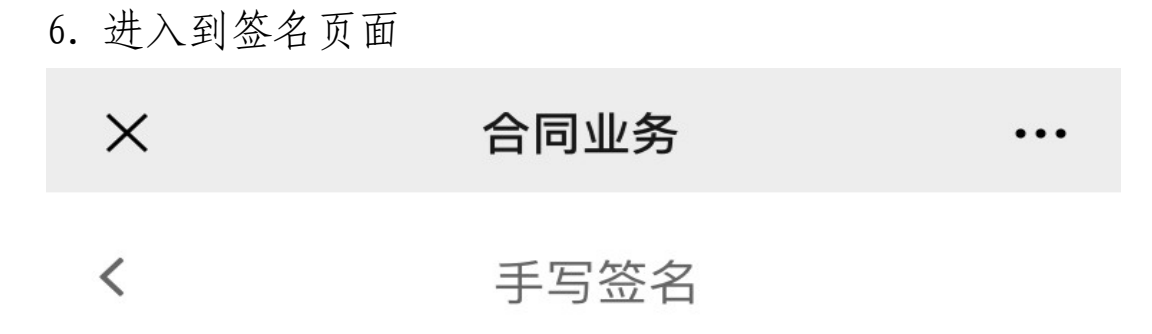

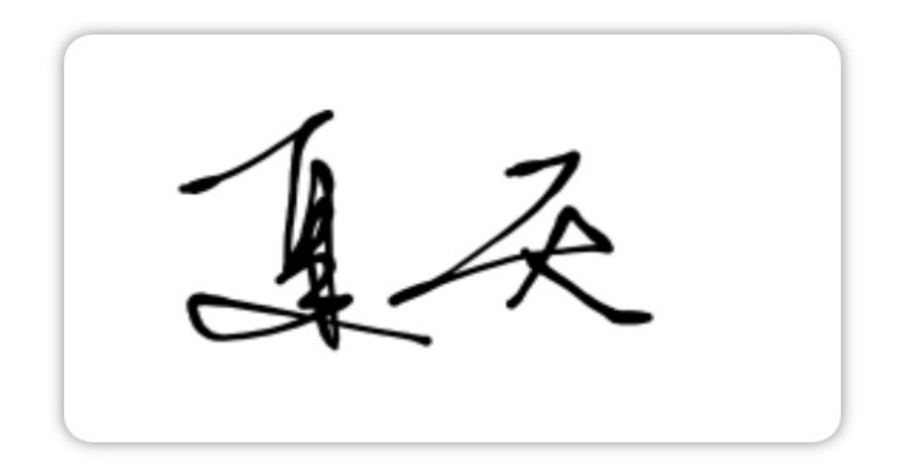

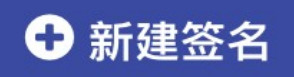

手写签名,可选择历史签名,或者新建签名

>

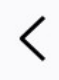

 点击【新建签名】,进入到手写签名页面,手写完成后, 点击【完成】

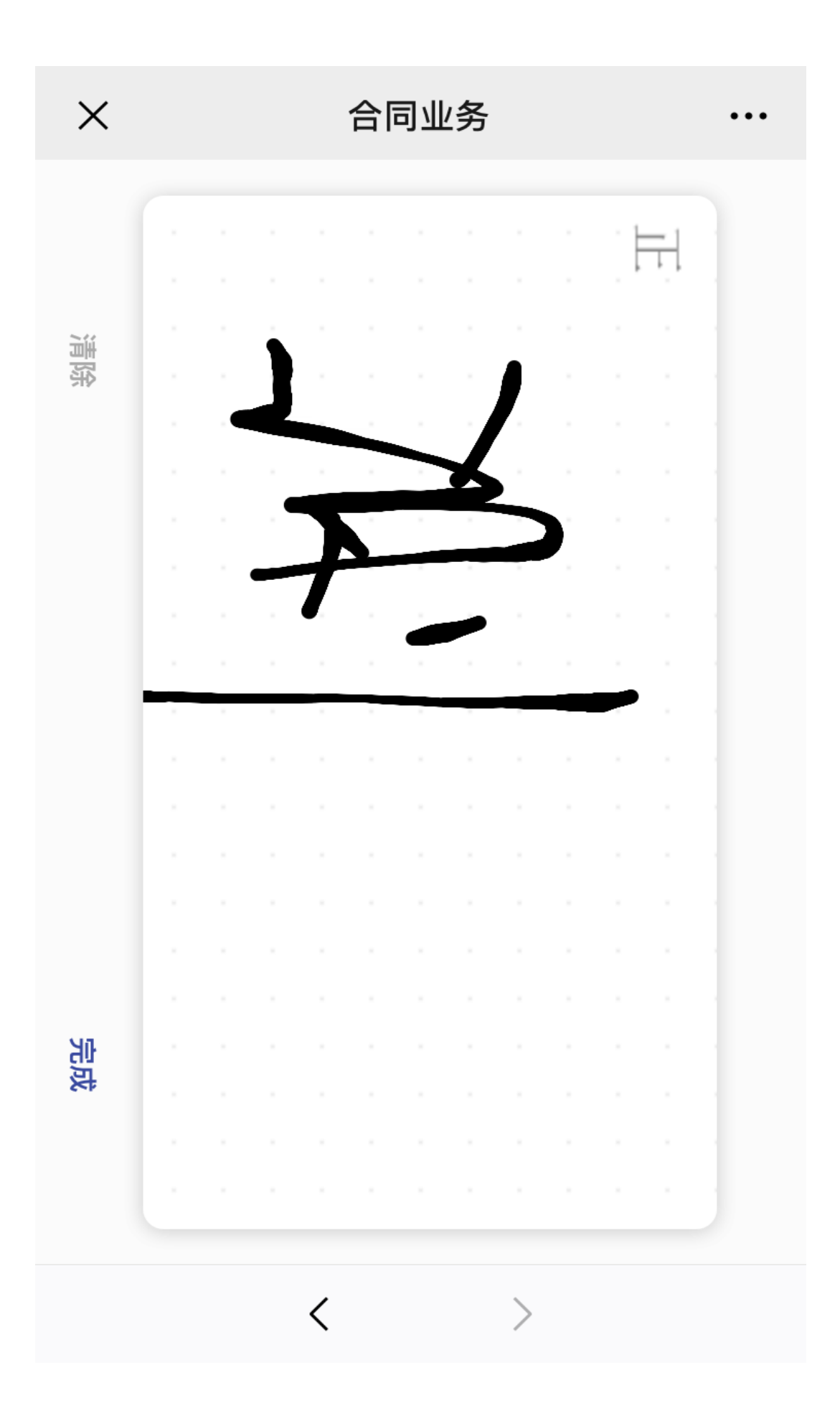

8. 进入到签名确认页面,点击【确认签署】

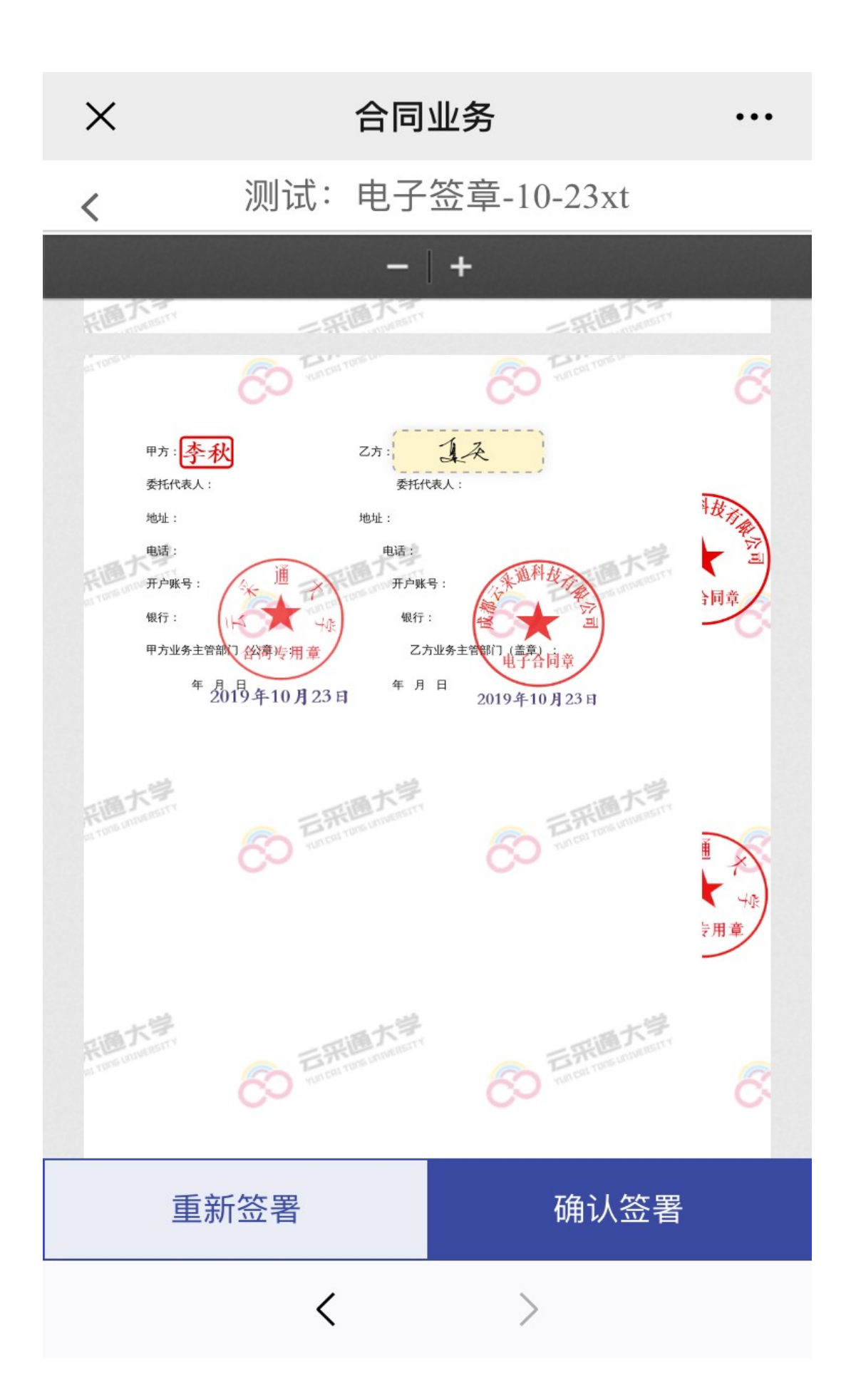

9. 进入到签署验证页面,输入验证码,点击【完成签署】

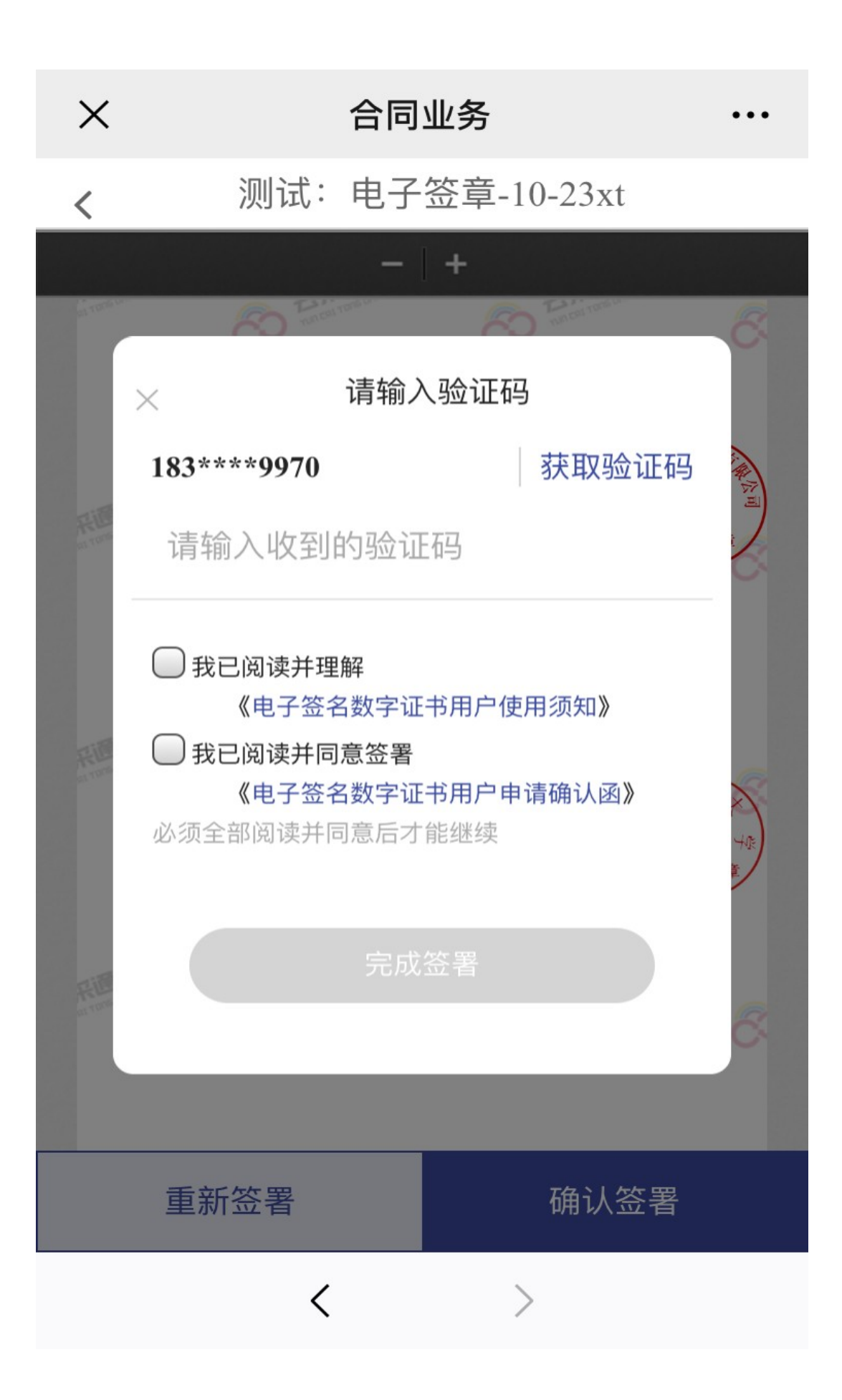